| Encaminhamentos                                                                    |                                                                                                    |    |   |   |   |   |
|------------------------------------------------------------------------------------|----------------------------------------------------------------------------------------------------|----|---|---|---|---|
| 🔲 ENTRADA 🔶 SAÍDA                                                                  |                                                                                                    |    |   |   |   |   |
| <b>)</b> PENDENTES • ④ Histórico                                                   |                                                                                                    |    |   |   |   |   |
| Caixas (1)                                                                         | 辞 FILTRAR                                                                                                    |    |   |   |   | ? |
| DEIVISON GOMES BERGAMIN (TECNICO DE<br>TECNOLOGIA DA INFORMACAO - PRODEST - DITEC) | Encaminhamento                                                                                                    |    |   |   |   |   |
|                                                                                    | 2020-S0G65H - Teoria das Três Idades<br>59 minutos atrás<br>De LUCIANO SILVA LORENCINI (ANALISTA DE TECNOLOGIA DA INFORMACAO - PRODEST - SGPRJ) |    | * | • | ⊎ | F |
|                                                                                    | 1 - 1 de 1                                                                                                    | I. |   | > | ы |   |

3.1.4. Mova para o Histórico os encaminhamentos recebidos, mas que não necessitam de nenhuma ação sua. Fazendo isso contador de pendências será atualizado, o encaminhamento sairá da caixa pendentes e será movido para o item "Histórico". Para mover selecione os encaminhamentos desejados e clique no botão "MOVER PARA HISTÓRICO".

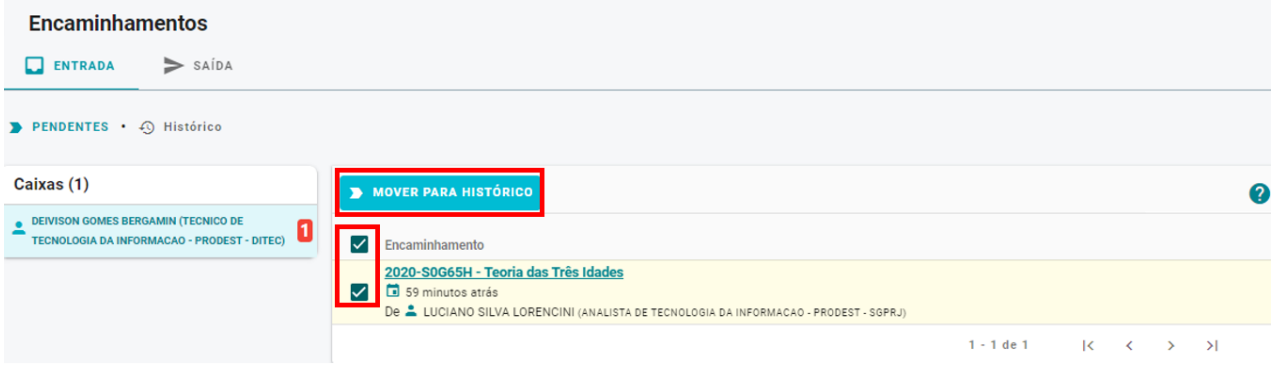

# **3.2. ENCAMINHAR DOCUMENTOS**

3.2.1.Para encaminhar documentos, vá até o **botão de ação** na lateral esquerda da tela, conforme abaixo, e clique em "**Encaminhamento**".

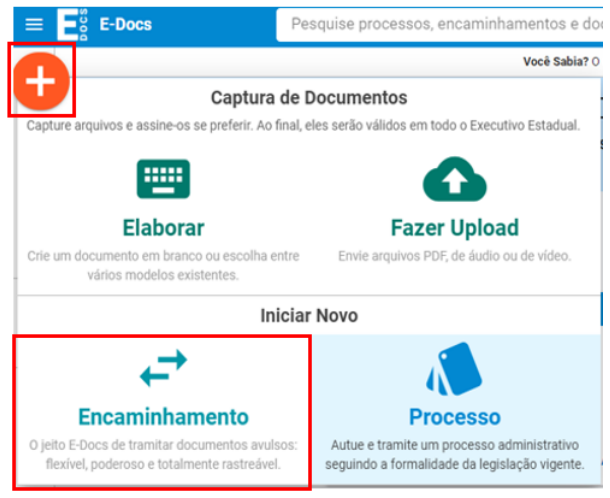

- 3.2.2. Na tela "Novo Encaminhamento", escolha o Cargo/Função com o qual realizará o encaminhamento.
- 3.2.3. Em seguida, para encaminhar um documento que já foi capturado previamente, clique em "PROCURAR" para localizá-lo.

| Quais Documentos    | serão encaminh | nados?     |
|---------------------|----------------|------------|
| REGISTRO DO EN NOVO | CAMINHAMENTO   |            |
| ▲ FAZER UPLOAD      | ELABORAR       | Q PROCURAR |
|                     |                |            |

3.2.4. Ao escolher "PROCURAR" a tela de adicionar documentos será exibida:

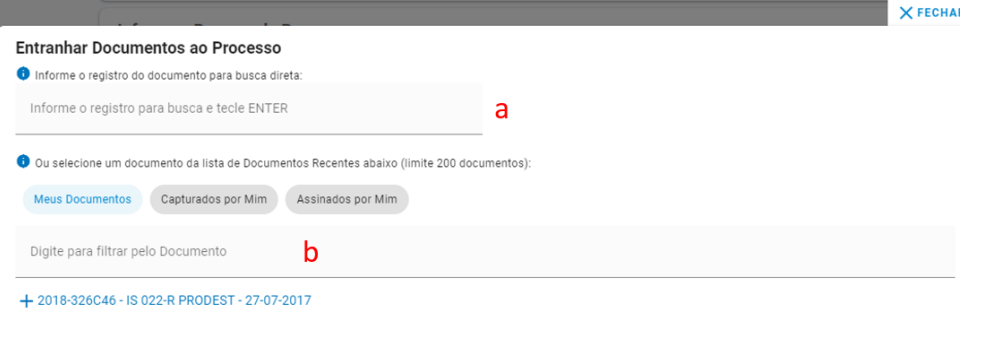

| Documentos selecionados: |    |
|--------------------------|----|
|                          |    |
|                          |    |
|                          |    |
|                          |    |
|                          | ОК |

a - Aqui você pode adicionar o documento pelo número de protocolo dele.

**b** - Nesta seção, você visualiza os documentos que possui permissão para acessar, sejam eles credenciados, capturados ou assinados por você.

Em "**Meus Documentos**" são exibidos os documentos aos quais você possui permissão direta de acesso. Quatro ações credenciam você para visualizar um documento:

i. Ao capturar um documento, pois você é automaticamente credenciado para acessá-lo.

II. Ao receber um encaminhamento de documento.

**III**. No período em que está com um processo, pois neste período você recebe credenciamento para acessar todos os documentos entranhados no mesmo.

IV. Ao assinar um documento.

Em "Capturados por Mim" são listados os documentos que você capturou no sistema.

Em "Assinados por Mim" são listados os documentos que você assinou.

3.2.5. Selecione o(s) documento(s) que deseja e clique em "OK".

3.2.6.Ou utilize a opção "ELABORAR" para criar um documento dentro do próprio e-Docs, ou então utilize a opção "FAZER UPLOAD" para capturar um novo documento.

| B REGISTRO DO EN NOVO | CAMINHAMENTO     |     |  |
|-----------------------|------------------|-----|--|
| ▲ FAZER UPLOAD        | ELABORAR Q PROCU | RAR |  |

- 3.2.7. Perceba que, além dos documentos que você adicionou, será gerado um documento automático pelo sistema (Registro de Encaminhamento) contendo os dados do encaminhamento, como por exemplo, número do protocolo, remetente, destinatário, data etc. Em seguida clique em "PRÓXIMO".
- 3.2.8. A tela de seleção do destinatário será aberta para escolher o destinatário (para onde será enviado o encaminhamento), lembrando que um encaminhamento de documentos pode ser enviado para um ou vários destinatários.

Adicionar Destinatário

|                    | ÓRGÃO                                                                                                    | SETOR                      | GRUPOS E COMISSÕES                        | SERVIDOR |  |  |  |  |
|--------------------|----------------------------------------------------------------------------------------------------|----------------------------|-------------------------------------------|----------|--|--|--|--|
| 🕐 Ao desp          | 🛿 Ao despachar para uma organização, apenas o responsável pela organização (e pessoas explicitamente autorizadas por ele no Acesso Cidadão) terão acesso ao processo. |                            |                                           |          |  |  |  |  |
| Patriarca<br>GOVES | Digite para filtrar pelo Ó                                                                                                    | rgão                       |                                           |          |  |  |  |  |
| 💄 🕂 ADER           | ES - AGENCIA DE DESENVO                                                                                                    | OLVIMENTO DAS MICRO E PEC  | QUENAS EMPRESAS E DO EMPREENDEDORISMO - A | DERES    |  |  |  |  |
| 💄 🕂 ADM            | DIRETA                                                                                                    |                            |                                           |          |  |  |  |  |
| 💄 🕂 AGER           | H - AGENCIA ESTADUAL D                                                                                                    | E RECURSOS HIDRICOS - AGER | RH                                        |          |  |  |  |  |
|                    | S - ARQUIVO PUBLICO DO I                                                                                                    | ESTADO DO ESPIRITO SANTO   |                                           |          |  |  |  |  |
| 💄 🕂 ARSP           | - AGENCIA DE REGULACA                                                                                                    | 0 DE SERVICOS PUBLICOS     |                                           |          |  |  |  |  |
| 💄 🕂 СВМЕ           | ES - CORPO DE BOMBEIROS                                                                                                    | MILITAR DO ESTADO DO ESP   | IRITO SANTO                               |          |  |  |  |  |
| L + CEAS           | A - CENTRAIS DE ABASTEC                                                                                                    | IMENTO DO ESPIRITO SANTO   | SA CEASA ES                               |          |  |  |  |  |
| 💄 🕂 DER -          | DEPARTAMENTO DE EDIFI                                                                                                    | CACOES E DE RODOVIAS DO E  | STADO DO ESPIRITO SANTO - DER-ES          |          |  |  |  |  |
| 💄 🕂 DETR           | AN - DEPARTAMENTO EST                                                                                                    | ADUAL DE TRANSITO DO ESPI  | RITO SANTO                                |          |  |  |  |  |
| 💄 🕂 DIO - I        | DEPARTAMENTO DE IMPRI                                                                                                    | ENSA OFICIAL               |                                           |          |  |  |  |  |
| 💄 🕂 DPES           | - DEFENSORIA PUBLICA D                                                                                                    | O ESTADO DO ESPIRITO SANT  | 0                                         |          |  |  |  |  |
| 💄 🕂 ESESI          | P - ESCOLA DE SERVICO PU                                                                                                    | JBLICO DO ESPIRITO SANTO   |                                           |          |  |  |  |  |
| 💄 🕂 FAME           | S - FACULDADE DE MUSIC                                                                                                    | A DO ESPIRITO SANTO - FAME | S                                         |          |  |  |  |  |

#### 3.2.9. Escolha o destinatário entre as seguintes opções:

**ORGÃO** – ao escolher um órgão, o processo será despachado, por padrão, para o gestor máximo do órgão.

**SETOR** – ao escolher um setor, o processo será despachado, por padrão, para o gestor do setor.

## **GRUPOS E COMISSÕES**

**Grupos de Trabalho** – ao escolher um grupo de trabalho, o processo será despachado para todos os membros do grupo.

**Comissões** - ao escolher uma comissão, o processo será despachado para todos os membros da comissão.

**Por Lotação** - ao escolher uma lotação, o processo será despachado para todos que estão lotados naquela unidade e/ou subunidades.

**Por Ocupação** - ao escolher uma ocupação, o processo será despachado para todos que possuem aquela ocupação.

**SERVIDOR** – ao escolher um servidor, o processo será despachado nominalmente para a pessoa selecionada.

Ao clicar no boneco preto, ao lado do órgão correspondente, será exibido, apenas para conhecimento, quem é gestor daquele órgão.

3.2.10. Clique sobre o(s) destinatário(s) desejado(s), em seguida clique em "FECHAR", no canto superior direito da tela de escolha dos destinatários. Após escolher o destinatário, clique em "PRÓXIMO".

| uais serão os Destinatários? |           |   |
|------------------------------|-----------|---|
| CEINF                        |           |   |
| Unidade                      |           | _ |
| + ADICIONAR DESTINATÁRIOS    | PRÓXIMO - | > |

3.2.11. Escreva o título e a mensagem do encaminhamento, avalie o "nível de acesso" do Registro do Encaminhamento, por padrão o sistema traz marcada a opção "Organizacional". Mais informações sobre "Nível de Acesso" veja o item 8 deste manual. Clique em "ENVIAR".

| Título (obrigatório)                                                |          |
|---------------------------------------------------------------------|----------|
|                                                                     |          |
|                                                                     | 0 / 200  |
| Mensagem (obrigatório)                                              |          |
|                                                                     |          |
|                                                                     |          |
|                                                                     | 0 / 1500 |
| Nivel de Acesso: Organizacional 🔇 🛇 TORNAR PÚBLICO 🔒 LIMITAR ACESSO |          |
|                                                                     |          |

# 4. PROCESSOS

### 4.1. CONHECENDO A CAIXA DE PROCESSOS

4.1.1. Na página inicial, acesse a caixa de processos através do botão "IR PARA PROCESSOS", ou pelo botão "PROCESSOS", no menu lateral.

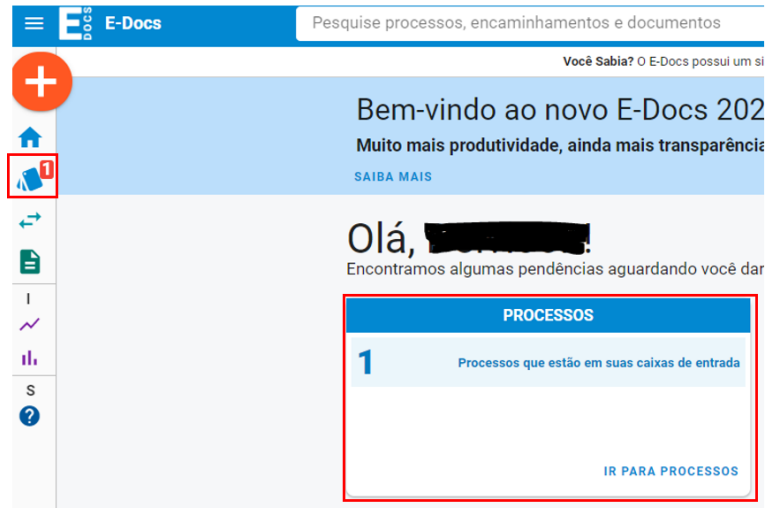